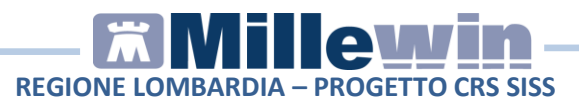

# Sommario

| PREREQUISITI PER L'INSTALLAZIONE E L'UTILIZZO 5                                               |
|-----------------------------------------------------------------------------------------------|
| Prerequisiti hardware minimi richiesti5                                                       |
| Prerequisiti software per l'installazione5                                                    |
| MILLEWIN – DEMATERIALIZZAZIONE DELLA RICETTA 6                                                |
| Dematerializzazione della ricetta6                                                            |
| POSTAZIONE MEDICO: Come stampare una ricetta dematerializzata8                                |
| POSTAZIONE MEDICO: Come cancellare una ricetta dematerializzata11                             |
| POSTAZIONE MEDICO: Stampa di una ricetta "rossa" con<br>Codice IUP12                          |
| POSTAZIONE PERSONALE DI STUDIO (PdS): ricetta dematerializzata15                              |
| POSTAZIONE PERSONALE DI STUDIO (PdS) – Gestione<br>firmatari15                                |
| Come selezionare il medico firmatario                                                         |
| POSTAZIONE PERSONALE DI STUDIO (PdS) – Registrazione di<br>una impegnativa dematerializzata18 |
| POSTAZIONE MEDICO: Ricezione delle impegnative registrate dal personale di studio (PdS)20     |
| GESTIONE STUDIO – IMPOSTAZIONI                                                                |
| CONFIGURAZIONE STAMPANTI GESTIONE STUDIO26                                                    |

# REGIONE LOMBARDIA – PROGETTO CRS SISS

| COME PROCEDERE ALLA CONFIGURAZIONE STAMPANTI<br>MEDICO                                                                                      |
|----------------------------------------------------------------------------------------------------|
| FOLDER "STAMPANTI"                                                                                                    |
| Configurazione ricetta su modulo SSN29                                                                                                    |
| Come scegliere il vassoio su cui inviare la stampa                                                                                          |
| Come selezionare orientamento31                                                                                                    |
| Come scegliere il formato di stampa:31                                                                                                    |
| QUANDO È' NECESSARIO SCEGLIERE ORIENTAMENTO DEL<br>FOGLIO IN GESTIONE STUDIO32                                                              |
| Caso 1: il foglio per la stampa do Ricette Rosse (DPCM), il<br>Promemoria e Ricettario Personale (fascia C) sono inseriti in<br>orizzontale |
| Come selezionare orientamento verticale per la stampa su ricettario personale:                                                              |
| Caso2: il foglio per la stampa di Ricette Rosse (DPCM),<br>Promemoria e Ricettario Personale (fascia C) sono inseriti in<br>verticale       |
| Come selezionare orientamento verticale per la stampa su<br>Ricette Rosse (DPCM) e promemoria                                               |
| FOLDER "OPZIONI DI STAMPA"                                                                                                    |
| COME PROCEDERE ALLA CONFIGURAZIONE STAMPANTI DEL<br>COLLABORATORE DI STUDIO                                                                 |
| Caso1: stampare le ricette predisposte dal personale di studio sulla stampante del medico35                                                 |
| Come stampare il promemoria delle ricette preparate dalla segretaria sulla stampante del medico                                             |
| Caso2 : stampare le ricette predisposte dal personale di studio su una stampante diversa da quella del medico35                             |
| Come scegliere la stampante a cui inviare le ricette                                                                                        |
| GESTIONE STUDIO – ALTRE IMPOSTAZIONI                                                                                                    |

# REGIONE LOMBARDIA – PROGETTO CRS SISS

|       | GESTIONE STUDIO – DETTAGLIO LOGIN IN CASO DI RETE<br>LOCALE                                       | .39          |
|-------|---------------------------------------------------------------------------------------------------|--------------|
| VISUA | LIZZAZIONE REFERTI                                                                                | .40          |
|       | SCARICO REFERTI                                                                                   | .41          |
|       | ACQUISIZIONE REFERTI RICEVUTI                                                                     | .43          |
|       | OPERAZIONI SUI REFERTI RICEVUTI                                                                   | .44          |
|       | Come acquisire o eliminare in blocco i referti<br>Visualizzazione del referto in cartella clinica | . 46<br>. 46 |

### Millewin versione 13.38.184 4 giugno 2015

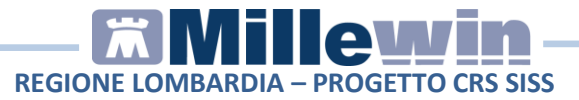

# **DATI PRODUTTORE**

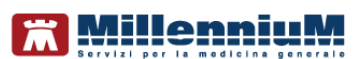

Via Di Collodi, 6/C 50141 – Firenze www.millewin.it

#### COME CONTATTARE L'ASSISTENZA TECNICA

Dal Lunedì al Venerdì dalle ore 8.30 alle ore 19.30, con orario continuato

Sabato dalle ore 9.00 alle ore 13.00

🖀 800 949502

₿ 055 4554.420

🖂 assistenza.millennium@dedalus.eu

#### COME CONTATTARE L'UFFICIO COMMERCIALE

Dal Lunedì al Venerdì dalle ore 8.30 alle ore 18.00, con orario continuato

☎ 800 949502
 ≞ 055 4554.420
 ⊠ commerciale.millennium@dedalus.eu

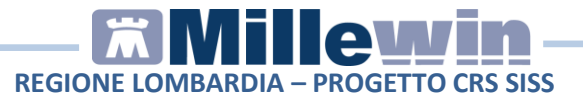

# **1** PREREQUISITI PER L'INSTALLAZIONE E L'UTILIZZO

## Prerequisiti hardware minimi richiesti

 Sistema Operativo: Windows XP Professional Sp.3, Windows 7, Windows 8

#### **ATTENZIONE!**

Microsoft ha annunciato che Windows XP SP3 non sarà più supportato a partire dall'aprile 2014. Dopo tale data Microsoft non erogherà più alcuna forma di supporto pubblico, inclusi patch di sicurezza, hotfix generici e richieste per malfunzionamenti di varia natura.

 RAM minima consigliata 3 GB per Windows XP - 4 GB per Windows 7 e Windows 8

**ATTENZIONE!** configurazioni minori di RAM potrebbero degradare significativamente le prestazione di esecuzioni dell'integrazione.

# Prerequisiti software per l'installazione

- PDL SISS versione **10.** Nel caso si disponga di una versione precedente contattare il proprio Service Provider
- Millewin versione 13.38.182
- Microsoft.net Framework 2.0
- Acrobat Reader vers. 7 o superiore

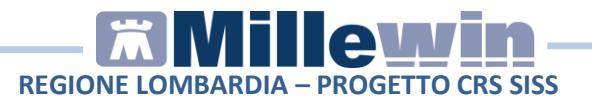

# 2 MILLEWIN – DEMATERIALIZZAZIONE DELLA RICETTA

### Dematerializzazione della ricetta

La trasmissione elettronica delle prescrizioni mediche dematerializzate per la regione Lombardia prevede l'invio del prescritto al SAR (servizio di accoglienza regionale) che poi a sua volta invia le prescrizioni al SAC (servizio di accoglienza centrale).

L'invio della dematerializzata è previsto le prescrizione di tipo farmaceutico, ad esclusione dei seguenti casi:

- ricetta che richiede la firma di un cittadino per l'autocertificazione;

- farmaci che per disposizione Regionale non vanno prescritti con tale modalità (stupefacenti , psicotropi, farmaci classe C);

- ricette per cittadini SASN o STP.

Le prescrizioni non dematerializzate (ricoveri, richieste, accertamenti, ecc.) vengono stampate ed inviate al SAR come ricetta rossa.

La prescrizione di farmaci in modalità elettronica comporta la stampa della stessa su un foglio di carta bianco, chiamato promemoria. Nel promemoria vengono riportate le stesse informazioni della ricetta "rossa" ed ha la stessa validità. Il promemoria si utilizza come una classica ricetta "rossa".

Di seguito un esempio di stampa del promemoria cartaceo:

| SERVIZIO SANITARIO NAZIONALE                                                                                           | RICETTA E                                                  | LETTRONICA - PROMEMO           | RIA PER         | L'ASSISTI |
|----------------------------------------------------------------------------------------------------|------------------------------------------------------------|--------------------------------|-----------------|-----------|
| REGIONE LOMBARDIA                                                                                                    | *0000X00K9G*                                               | *030A040500257                 | 72*             |           |
| OGNOME E NOME / INIZIALI DELL'ASSISTITO: PROD<br>IDIRIZZO: V. CIO LOMBARDIA INFORMATICA VIA MINZ<br>ITTA': MILANO PROV | ISISS TRECENTOTRENTASETTE<br>ONI24 CAP: 20158<br>f: MI     | *PRDTCN0IB05FX30               | <b></b>         |           |
| SENZIONE: NON ESENTE SIGLA PROVINCIA:<br>IPOLOGIA PRESCRIZIONE (S/H); ALTRO:                                           | LC CODICE ASL: 030305 I<br>PRIORITA' PRESCRIZIONE (U.B.D.) | DISPOSIZIONI REGIONALI:<br>P); |                 |           |
|                                                                                                    |                                                            |                                |                 |           |
| 23086150 ZIMOX*12CPR 1G - 18B AMOXICILLINA 1.00                                                                        | PRESCRIZIONE<br>OMG 12 UNITA' USO ORALE                    |                                | QTA<br>1        |           |
| 3086150 ZIMOX*12CPR 1G - 188 AMOXICILLINA 1.00                                                                         | PRESCRUZIONE<br>OMIG 12 UNITA' USO ORALE                   |                                | <u>QTA</u><br>1 |           |
| 23086150 ZIMOX*12CPR 1G - 188 AMOXICILLINA 1.00                                                                        | PRESCRUZIONE<br>OMIG 12 UNITA' USO ORALE                   |                                | QTA<br>1        |           |

**Millowin** 

Qualora la sequenza per la stampa dematerializzata non si concluda con esito positivo (mancanza di connessione a Internet, servizi SAC non disponibili, timeout del MEF, esito negativo della verifica del SAC sulla correttezza dei dati della prescrizione, ecc) sarà possibile stampare una ricetta "rossa" che continua a mantenere la sua validità.

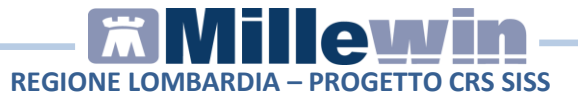

# POSTAZIONE MEDICO: Come stampare una ricetta dematerializzata

- In Millewin procedere con la consueta procedura per effettuare la prescrizione.
- Eseguire la stampa della prescrizione, fare click sull'icona della stampante oppure premere il tasto F5 sulla tastiera. Compare la videata "Dati per stampa impegnativa" dove è impostato in automatico la stampa del promemoria su carta bianca.

|              |                        |                        | oscurata suggerita      |
|--------------|------------------------|------------------------|-------------------------|
| po ricetta:  | Promemoria             | •                      |                         |
| SS           |                        |                        |                         |
| scuramento p | er 🔲 Tossicodipendenza | HIV Violenze subite VG | Coscuramento volontario |

• Fare click su Stampa e, successivamente, digitare il PIN Firma

| ttenzione:<br>i e' scelto di firmare digitalmente '                                                                            | TUTTI i documenti.                                                                               |
|----------------------------------------------------------------------------------------------------|--------------------------------------------------------------------------------------------------|
| Inserire il PIN Firma                                                                                                    | Firma i Documenti                                                                                |
| Visualizza i Documenti                                                                                                    | Non Firmare e Abbandona                                                                          |
| Nota :<br>La firma digitale generata conter<br>PC.<br>Se i valori di questi dovessero es<br>prima di premere il pulsante "Firm | rà la data e l'ora attuale del vostre<br>ssere errati è possibile modificarli<br>a i Documenti". |

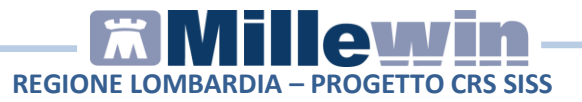

Il SISS accoglie positivamente la richiesta di controllo della prescrizione, trasmette al SAC i dati di prescrizione e, in caso di esito positivo, restituisce il **codice IUP**, il **codice NRE** e il **Codice di Autenticazione** che verranno stampati sul promemoria.

Ogni ricetta dematerializzata stampata su carta bianca sarà poi inviata al SAR. L'esito dell'operazione sarà confermato da un messaggio nell'area di notifica, in basso a destra dello schermo:

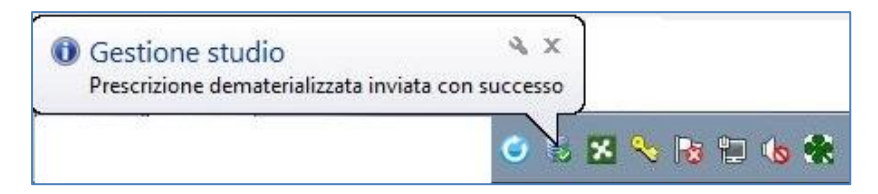

#### NOTE

Se si sceglie l'opzione **oscurata** non verranno riportati sulla stampa del promemoria i dati del paziente, ma viene riportata la seguente dicitura: *Dati dell'assistito oscurati ai sensi dell'articolo* 87 del 30 Giugno2013, n.196

In presenza dell'integrazione per la dematerializzazione delle prescrizioni farmaceutiche, è stata aggiunta l'icona della

stampante che permette di stampare le impegnative senza scegliere il *Tipo Ricetta*. Non compare la videata *Dati per stampa impegnativa*" dove scegliere fra promemoria o rossa, vien eseguita la stampa in base all'ultima scelta effettuata in *Tipo Ricetta*.

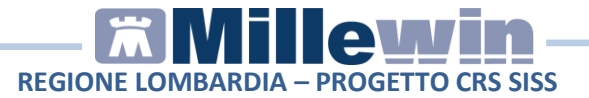

Il **codice di autenticazione** della ricetta dematerializzata viene salvato in Millewin nell'eco in basso a destra della cartella del paziente:

| Terapie   | Richieste                   | Vaccini       | consigli                | ) 💛 mi   | Bds   | 1    |      |     | 00      | <u>S</u> | CE |
|-----------|-----------------------------|---------------|-------------------------|----------|-------|------|------|-----|---------|----------|----|
|           | Fa                          | irmaci (+)    | Va I                    |          | n°    | Pos  | solo | gia |         | E 7      | r  |
| 12.06.15  |                             |               |                         |          |       |      |      | 1   |         | N        | 1  |
|           | T□ ✓ ZI                     | MOX*120       | CPR 1G                  |          | 1     |      |      |     |         | CE       | )  |
| 18.05.15  | - C                         | ARDIOA        | SPIRIN 3                | JCPR     | 00    |      |      |     |         | CE       | )  |
| ſ         | - • DI                      | UOPLAV        | IN*28CPF                | RIV 7    | 76    |      |      |     |         | CE       | )  |
| ſ         | 🗆 🔹 L/                      | ASIX*300      | PR 25M                  | G        | 6     |      |      |     |         | CE       | )  |
| I         | 🗆 🔹 Al                      | DALAT C       | RONO*14                 | CPR :    | 39    |      |      |     |         | CE       | )  |
| J         | 🗌 🔹 M                       | ANIDIPIN      | A DOC*2                 | 28CPR    | 9     |      |      |     |         | CE       | )  |
| ſ         | - • V/                      | ASEXTEN       | 1*28CPS                 | 10MG     | 19    |      |      |     |         | CE       | )  |
| I         | - • A                       | CEDIUR*       | 12CPR 50                | MG+1     | 1:6   |      |      |     |         | CE       | )  |
| 20.05.15  | □�ZI                        | MOX*120       | CPR 1G                  |          | 1     |      |      |     |         | CE       | )  |
| Accertame | enti Pres                   | sione C       | Certificati             | Esenz    | .     |      |      | In  | tollera | nze      | ź  |
|           | Ac                          | certamenti    | (+)                     | F        | Risul | tato | ø    | 0   | NI      | E Tip    | 0  |
| 12.06.15  | -                           |               |                         |          |       | /    |      |     | _       | -        |    |
| 09.06.15  | • <b>T</b> F                | RANSAM        | INASI GO                | T (A     |       | - 2  |      |     |         | 00       | 1  |
| [         | 🔷 🕈 TF                      | RANSAM        | INASI GF                | T (AL    |       | - 2  |      |     |         | 00       | 1  |
| ſ         | • EN                        | NOCRON        | IO COMP                 | LETC     |       |      |      |     |         | 00       | 1  |
| [         | <b>○</b> ◆TF                | RANSAM        | INA SI GO               | T (A     |       |      |      |     |         | 00       | 1  |
| ſ         | _ <b>○</b> ♦ TF             | RANSAM        | INASI GF                | PT (AL   |       |      |      |     |         | 00       | 1  |
| ſ         | ¯♥�G/                       | AMMA G        | LUTAMIL                 | TRA      |       |      |      |     |         | 00       | 1  |
|           |                             | DLESTER       | ROLO TO                 | TALE     |       |      |      |     |         | 00       | 1  |
|           | -                           |               |                         |          |       |      |      |     |         |          |    |
| ^         | ( <u>zoom</u> )<br>modifier | Proble Mmatro | ema asso<br>dici Vdaico | ciato: l | EPIL  | ESS  | SIA  | (UI | tima    |          |    |
|           | Cod. Aut                    | tenticazior   | ne: 12062               | 015093   | 3729  | 344  | 00   | 000 | 01637   | 3738     | 3  |
|           | 111 71880                   |               | 40 474                  |          |       |      |      | . 0 | ON      |          | 1  |
|           | LEGI ZIMIC                  | 0X*12CPH      | (1G 1/4 d               | al 2014  | 1 Co  | nce  | 550  | 12  | SN      |          |    |

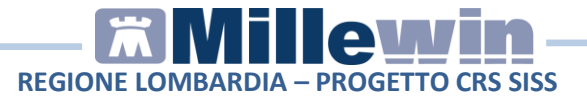

#### NOTE

Nel caso in cui si utilizzi una sola stampante con un solo cassetto sia per stampare le ricette bianche che per stampare quelle rosse, Millewin mostrerà un messaggio che consente all'utente di verificare ed eventualmente cambiare la carta.

Es. Messaggio di una stampa di una ricetta dematerializzata con promemoria, successiva ad una ricetta "rossa":

| Attenzione! Verrà effettuata una stampa su carta<br>Verificare che il tipo di carta nella stampante sia | bianca.<br>corretto |
|----------------------------------------------------------------------------------------------------|---------------------|
|                                                                                                    | conceto.            |
|                                                                                                    | ОК                  |

# **POSTAZIONE MEDICO: Come cancellare una ricetta dematerializzata**

#### **ATTENZIONE!**

La cancellazione di una prescrizione dematerializzata può essere effettuata solo dal MMG

• La cancellazione di una prescrizione in Millewin comporta la cancellazione automatica della prescrizione dematerializzata. La cancellazione del relativo promemoria sarà notificata al SAR.

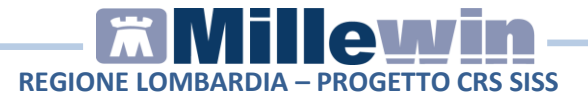

 L'esito dell'operazione sarà confermato da un messaggio nell'area di notifica in basso a destra dello schermo indicando il codice NRE della prescrizione:

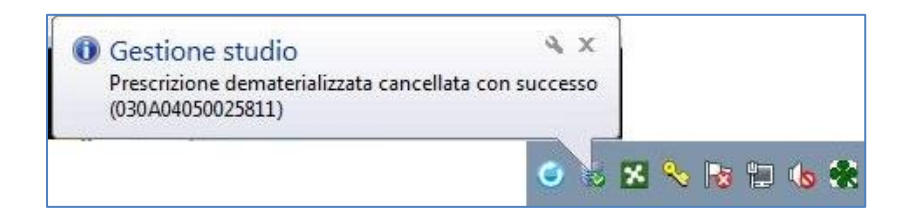

# POSTAZIONE MEDICO: Stampa di una ricetta "rossa" con Codice IUP

- Da Millewin procedere con la consueta procedura per effettuare la prescrizione.
- Eseguire la stampa della prescrizione , fare click sull'icona della stampante
   oppure premere il tasto F5 sulla tastiera. Compare la videata "Dati per stampa impegnativa" dove è impostato in automatico la stampa del promemoria su carta bianca. Come "Tipo ricetta" selezionare "Rossa".

| Tipo ricetta:<br>Rossa<br>Promemoria |              |            | Stampa Annulla<br>oscurata suggerita |
|--------------------------------------|--------------|------------|--------------------------------------|
| SISS                                 | ipo ricetta: | Rossa      |                                      |
|                                      | ilss         | Promemoria |                                      |

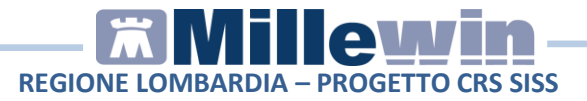

• Fare click su *Stampa* e, successivamente, digitare il PIN Firma

| CRS-SISS Procedura di Firma D                                                                                                   | igitale                                                                                          |
|----------------------------------------------------------------------------------------------------|--------------------------------------------------------------------------------------------------|
| Attenzione:<br>si e' scelto di firmare digitalmente 1                                                                           | ſUTTI i documenti.                                                                               |
| Inserire il PIN Firma                                                                                                    | Firma i Documenti                                                                                |
| Visualizza i Documenti                                                                                                    | Non Firmare e Abbandona                                                                          |
| Nota :<br>La firma digitale generata conterr<br>PC.<br>Se i valori di questi dovessero es<br>prima di premere il pulsante "Firm | à la data e l'ora attuale del vostro<br>sere errati è possibile modificarli<br>la i Documenti''. |

• Il SISS accoglie positivamente la richiesta di controllo della prescrizione: viene restituito il codice IUP (identificativo unico di prenotazione). Comparirà il seguente balloon:

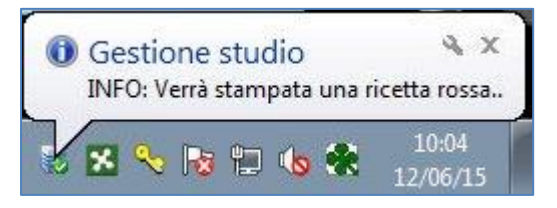

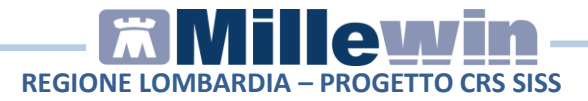

• Sulla ricetta "rossa" verrà riportato il codice IUP. Di seguito un esempio:

| PRODSISS Trecentotrentasette             |                                                                                                    |
|------------------------------------------|----------------------------------------------------------------------------------------------------|
| via residenza MINZONI 24 LECCO           |                                                                                                    |
|                                          | PRDTCN01B05F839X                                                                                                    |
|                                          |                                                                                                    |
| VELAMOX (AMOXICILLINA TRIIDRATO)*12CPR D | ISP 1G Fascia A<br>H H H<br>Sola Corr<br>H H H<br>Sola Corr<br>H H H<br>H H<br>Sola Corr<br>H H H<br>H H<br>H H<br>H H<br>H H<br>H H<br>H H |
|                                          | 120615<br>50.04 THINK OF HUMA DEL MEDICO                                                                                                    |
|                                          |                                                                                                    |
|                                          | R0         CODICIT         NUMERO           R0         CODICIT         NUMERO           R0         CODICIT         NUMERO           R0         CODICIT         NUMERO                                                                                                    |

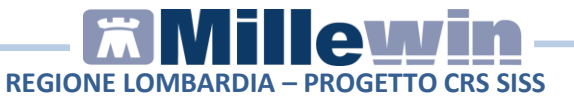

# POSTAZIONE PERSONALE DI STUDIO (PdS): ricetta dematerializzata

#### ATTENZIONE!

La versione del software Millewin per la stampa della dematerializzata presenta importanti novità tra le quali la nuova gestione del Personale di Studio (infermiera, segretaria, ecc.)

Nel contesto della dematerializzazione non sarà possibile per il Personale di Studio (PdS) stampare direttamente la ricetta, perché solo il MMG è autorizzato a invocare i servizi del SAR per le fasi di:

- 1. verifica preventiva della correttezza formale dei dati della prescrizione;
- 2. ritorno del codice autenticazione per la stampa.

Pertanto il PdS (collaboratore) preparerà la prescrizione che successivamente il MMG, dopo sua verifica, invierà al SAR per ottenere i dati per la stampa.

# POSTAZIONE PERSONALE DI STUDIO (PdS) – Gestione firmatari

Sulla postazione del personale di studio (PdS), dopo il login in Millewin, comparirà la videata *Gestione Firmatari* dove è possibile scegliere il medico "sostituto" che effettuerà la validazione dei dati per l'invio delle prescrizione e la stampa.

#### Come selezionare il medico firmatario

Se un medico è assente, il personale di studio può indicare il sostituto (medico presente in quel momento in studio) che approva e stampa e invia le ricette per i pazienti del medico assente.

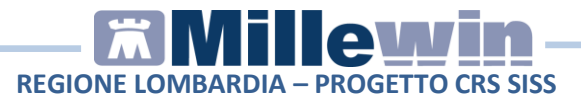

• La videata mostrata dopo il login è quella di seguito. In corrispondenza del medico assente premere il tasto *Scegli*.

| 🛣 Gestione Firmatari                   |                         |          |   |
|----------------------------------------|-------------------------|----------|---|
| Se un medico è assente scegli chi firm | a per lui oppure chiudi |          |   |
| Medico titolare                        | Sostituito da           |          | 1 |
| AMMINISTRATORE SISTEMA                 |                         | Scegli x |   |
| ALFA                                   |                         | Scegli x |   |
| VINCENZO                               |                         | Scegli x |   |
| MAURO                                  | 1                       | Scegli x |   |
| OTELLO                                 |                         | Scegli x |   |
| GIORGIO                                |                         | Scegli   |   |
| ANTONIO                                |                         | Scegli   |   |

• Selezionare il medico che invierà le prescrizioni al posto del medico assente. Nell'esempio di seguito riportato il Dr. Mauro verrà sostituito dal Dr. Vincenzo

| ledico titolare       | Sostituito da |          |  |
|-----------------------|---------------|----------|--|
| MMINISTRATORE SISTEMA |               | Scegli x |  |
| LFA                   |               | Scegli   |  |
| INCENZO               |               | Scegli   |  |
| MAURO                 | VINCENZO      | Scegli x |  |
| DTELLO                |               | Scegli x |  |
| GIORGIO               |               | Scegli × |  |
| ANTONIO               |               | Scedi    |  |

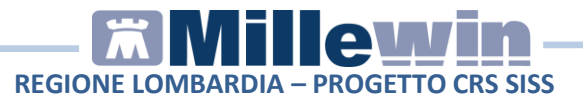

#### Come verificare il medico firmatario

Nella videata *Ricerca paziente* di Millewin, selezionando un paziente, è possibile visualizzare il Medico che effettuerà la **validazione, la stampa e l'invio della prescrizione**. Nell'esempio di seguito riportato per il paziente *Prova2* il firmatario risulta essere il medico *Vincenzo* 

| 🕷 MilleWin versione 13.38.182 - 25 Lug 2014 - Ricerca paziente [SEGRETARIA Segretaria]                   |                                                                                                    |                                                                                    |  |  |
|----------------------------------------------------------------------------------------------------|----------------------------------------------------------------------------------------------------|------------------------------------------------------------------------------------|--|--|
| Paziente Utente Schede Cambia                                                                            | Stampa Test Linee guida Viste S                                                                                                    | Scambio dati ACN Extended Altro ?                                                  |  |  |
|                                                                                                    |                                                                                                    | I C 🖉 % I 🔛 🖬 📽 😵 🖓 🖪                                                              |  |  |
| Pazienti di<br>⊙Tutti OV.                                                                                | ● Mostra solo<br>● SSN ● Speciali ● L.P. (                                                                                                    | ◯Revocati ◯Deceduti ◯Tutti ◯RRS                                                    |  |  |
| Cerca in                                                                                                 | Cerca PROVA2<br>© Cognome O Nome O<br>Risultato della ricerca in Archivio dei<br>PROVA2 : trovato un paziente.                                                                                                    | Nascita Altro VUltimi contatti<br>i pazienti SSN attivi con Cognome che inizia per |  |  |
| Nascondi<br>Collegamenti<br>IIII cooperativa<br>IIIII RRS NET<br>Utilità<br>Riepilogo attività<br>Import | PROVA2 Testinps      Firmatario Vincenzo      Anagrate: PROVA2 Testinps Classification of the second second s | 20/02/93 MINCENZO<br>F: BAXBAX93B20H501T                                           |  |  |

• In qualunque momento dell'attività lavorativa sarà possibile modificare le impostazioni dei medici firmatari mediante il tasto *Gestione Firmatari* posto in basso a sinistra della finestra *Ricerca Paziente.* 

Gestione Firmatari

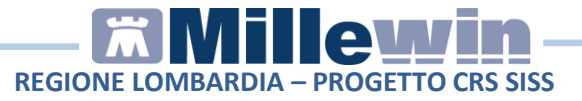

• Nella videata *Gestione Firmatari* per rimuovere una sostituzione attiva, in corrispondenza del medico interessato, premere il

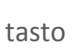

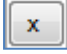

| edico titolare        | Sostituito da |        |            |
|-----------------------|---------------|--------|------------|
| IMINISTRATORE SISTEMA |               | Scegli | ×          |
| 4                     |               | Scegli | ×          |
| ENZO BINI             |               | Scegli | ×          |
| RO                    | VINCENZO      | Scegli | ×          |
| LO ROSSINI            |               | Scegli | ×          |
| IGIO                  |               | Scegli | ×          |
|                       |               | Coordi | . <u> </u> |

# POSTAZIONE PERSONALE DI STUDIO (PdS) – Registrazione di una impegnativa dematerializzata

Di seguito riportiamo la procedura per effettuare la registrazione di una impegnativa dematerializzata da parte del personale di studio (PdS).

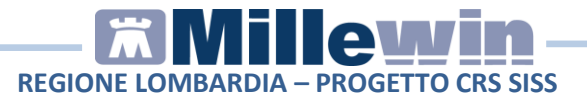

- Dopo aver effettuato il login in Millewin come utente Segretaria comparirà la videata *Gestione Firmatari*, dove è possibile scegliere il medico "sostituto" che effettuerà la firma "elettronica" per l'invio delle prescrizioni dematerializzate.
- Nel caso in cui non sia necessario indicare alcuna sostituzione, chiudere la finestra dal tasto di chiusura posto nella parte in alto a destra della finestra stessa.

| 🕷 Gestione Firmatari                  |                          |          |         |  |  |
|---------------------------------------|--------------------------|----------|---------|--|--|
| Se un medico è assente scegli chi fim | na per lui oppure chiudi |          | <u></u> |  |  |
| Medico titolare                       | Sostituito da            |          |         |  |  |
| AMMINISTRATORE SISTEMA                |                          | Scegli x |         |  |  |
| ALFA                                  | 17                       | Scegli x |         |  |  |
| VINCENZO                              |                          | Scegli   |         |  |  |
| MAURO                                 |                          | Scegli x |         |  |  |
| OTELLO                                |                          | Scegli x |         |  |  |
| GIORGIO                               |                          | Scegli x |         |  |  |
| ANTONIO                               |                          | Scegli   |         |  |  |

Le ricette registrate dal Personale di Studio verranno inviate al Medico titolare del paziente.

Per ulteriori dettagli sulla videata *Gestione Firmatari* seguire le istruzioni riportate nel paragrafo precedente "**POSTAZIONE PERSONALE DI STUDIO (PdS) – Gestione firmatari**".

• In Millewin effettuare la prescrizione con la consueta procedura.

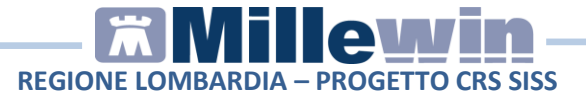

• Eseguire la stampa della prescrizione , fare click sull'icona della

stampante oppure premere il tasto F5 sulla tastiera. Compare la videata *"Dati per stampa impegnativa"* dove è impostato in automatico la stampa del promemoria su carta bianca.

| NOX-12CF            | R 1G Fascia A           |                     | Stampa Annulla Oscurata suggerita |
|---------------------|-------------------------|---------------------|-----------------------------------|
| ipo ricetta:        | Promemoria              | •                   |                                   |
| IISS<br>Oscuramento | per 🔲 Tossicodipendenza | HIV Violenze subite | Oscuramento volontario            |

- Fare click su *Stampa*.
- La prescrizione <u>non</u> verrà stampata dal collaboratore, ma verrà inviata al medico firmatario. L'esito della registrazione dell'impegnativa sarà confermato da un messaggio nell'area di notifica in basso a destra dello schermo.

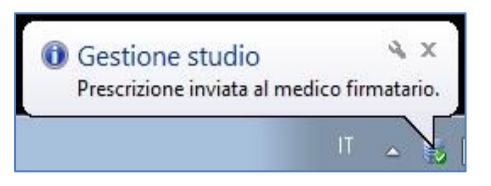

# **POSTAZIONE MEDICO:** Ricezione delle impegnative registrate dal personale di studio (PdS)

• Per le prescrizioni registrate dall'utente Segretaria, il Medico riceverà nell'area di notifica di Windows della sua postazione il seguente avviso: "*Ci sono N prescrizioni in attesa*". Di seguito riportiamo un esempio:

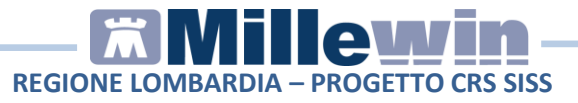

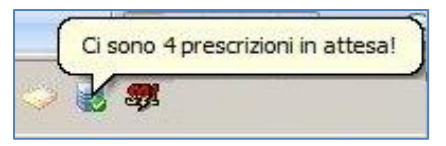

• Per visualizzare l'elenco delle impegnative ricevute dal Personale di Studio, il Medico dovrà selezionare Gestione studio (in basso nella barra delle applicazioni di windows).

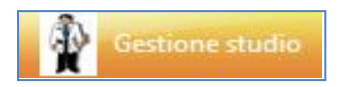

• Le prescrizioni ricevute dal Personale di studio saranno visualizzate di colore bianco (in attesa di essere convalidate ed inviate), quelle effettuate dal medico saranno di colore verde, mentre quelle annullate saranno di colore grigio.

| Gestione studio                                                                                                    |                                                                                                    |                                 |                         |
|----------------------------------------------------------------------------------------------------|----------------------------------------------------------------------------------------------------|---------------------------------|-------------------------|
| Impostazioni ?<br>Benco nicete<br>© Aggioma Seleziona<br>Apri castella dell'assetto<br>Check Data<br>12/06/15 10:42:20<br>12/06/15 10:42:00<br>12/06/15 10:40.06<br>12/06/15 10:18:04 | Veuelizzazione PRODSISS Trecentotrentasette Construct room fact resolution and the resolution of the resolution of the r |                                 | F 8 3 9 X               |
| <ul> <li>12/06/15 10:04:40</li> <li>12/06/15 09:33:12</li> <li>12/06/15 09:36:55</li> <li>12/06/15 09:36:55</li> <li>12/06/15 09:32:10</li> <li>12/06/15 09:31:45</li> </ul>          | ACEDURATION Conf.: DUE                                                                                                    | ССЗ 005<br>жил Монско. Село ла: |                         |
|                                                                                                    |                                                                                                    |                                 | IBOD STRUTTURA EROLANTE |
|                                                                                                    | Stato invio ricetta<br>PRONTA PER INVIO AL PROGETTO DEMAT SISS                                                                                                    |                                 |                         |

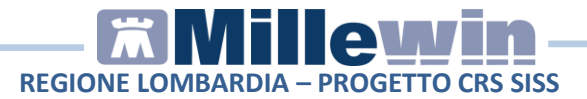

#### **IMPORTANTE!**

Per visualizzare tutte le prescrizioni del giorno è necessario che <u>non</u> <u>sia attiva</u> l'opzione *Nascondi prescrizioni stampate/inviate* presente nel menu *Impostazioni* di *Gestione Studio*.

Selezionare l'impegnativa ed inserire il flag come mostrato di seguito:

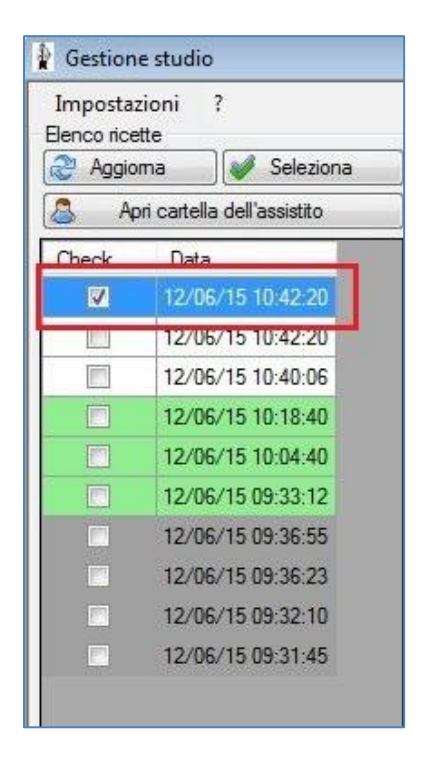

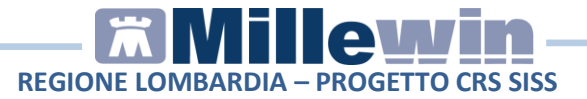

• In questa fase il medico può decidere di:

#### • Stampare ed inviare la prescrizione.

Fare click sul pulsante *Invia* (posto in basso a sinistra della videata di *Gestione studio*):

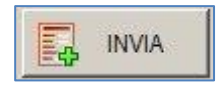

#### Digitare il PIN Firma

| ttenzione:<br>e' scelto di firmare digitalmente T                                                                               | UTTI i documenti.                                                                               |
|----------------------------------------------------------------------------------------------------|-------------------------------------------------------------------------------------------------|
| Inserire il PIN Firma                                                                                                    | Firma i Documenti                                                                               |
| Visualizza i Documenti                                                                                                    | Non Firmare e Abbandona                                                                         |
| Nota :<br>La firma digitale generata conterr<br>PC.<br>Se i valori di questi dovessero es<br>prima di premere il pulsante "Firm | à la data e l'ora attuale del vostri<br>sere errati è possibile modificarli<br>a i Documenti''. |

La ricetta verrà inviata alla stampante del medico. Per inviare la stampa sulla stampante utilizzata dal Personale di Studio seguire le indicazione riportate nel paragrafo seguente: **"Configurazione stampanti Gestione studio".** 

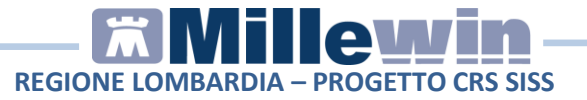

Ogni ricetta stampata verrà inviata al SISS. L'esito dell'operazione sarà confermato da un messaggio nell'area di notifica, in basso a destra dello schermo:

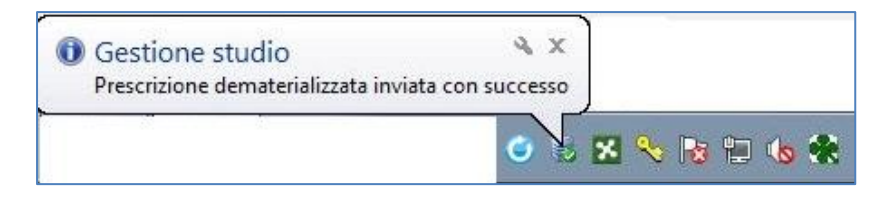

#### • Cancellare le proposte di prescrizione.

Fare click sul pulsante *Cancella* per annullare l'invio della prescrizione:

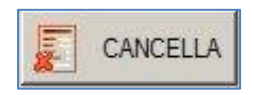

Verrà mostrata a video le seguenti possibilità di scelta:

| Elimina                 |
|-------------------------|
| Elimina con motivazione |

- o fare click su *Elimina* per cancellare direttamente;
- fare click su *Elimina con motivazione* per inviare una motivazione al personale di studio. Selezionando questa opzione apparirà la schermata dove indicare il motivo della cancellazione che verrà poi notificata al personale di studio.

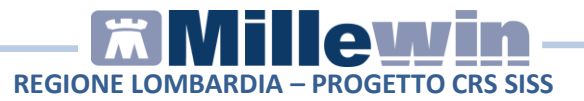

#### **ATTENZIONE!**

Cliccando sul tasto Cancella, viene annullato l'invio alla stampa della prescrizione, ma quest'ultima non viene eliminata.

La cancellazione deve essere effettuata seguendo la consueta procedura nella cartella del paziente.

#### • Aprire la cartella dell'assistito.

Quando il medico riceve una prescrizione dal personale di studio è possibile aprire direttamente la cartella clinica dell'assistito. Posizionarsi sulla riga della prescrizione ricevuta in *Gestione Studio* e fare click sul tasto

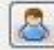

Apri cartella dell'assistito

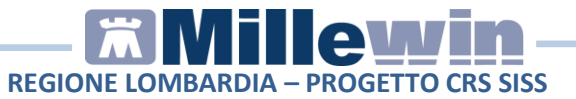

# **3 GESTIONE STUDIO – IMPOSTAZIONI**

### **CONFIGURAZIONE STAMPANTI GESTIONE STUDIO**

La versione di Millewin che consente la de materializzazione della ricetta prevede che le stampanti utilizzati per la stampa di ricette rosse o de materializzate sia effettuata dal nuovo componente **Gestione Studio**.

#### ATTENZIONE!

La procedura di seguito descritta per la configurazione delle stampanti medico deve essere ripetuta su tutte le postazioni medico dello studio.

- Procedere dal menu di gestione studio "Impostazioni" => "Stampanti"
- Comparirà la seguente videata:

| Imposta               | azioni ?                       |                     |                                |
|-----------------------|--------------------------------|---------------------|--------------------------------|
| 🗊 Sta                 | ampanti                        | ne                  | Visualizza anteprima di stampa |
| <ul> <li>M</li> </ul> | odalità stampa diretta         | w o                 |                                |
| An                    | iteprima in stampa diretta     |                     |                                |
| Na                    | scondi prescrizioni stampa     | e/inviate           |                                |
| Se                    | leziona per titolare assistito |                     |                                |
| 🖌 Mi                  | inimizza durante invio         |                     |                                |
|                       |                                |                     |                                |
|                       |                                |                     |                                |
|                       |                                |                     |                                |
|                       |                                |                     |                                |
|                       |                                |                     |                                |
|                       |                                |                     |                                |
|                       |                                |                     |                                |
|                       |                                |                     |                                |
|                       |                                |                     |                                |
|                       |                                |                     |                                |
|                       |                                |                     |                                |
|                       |                                |                     |                                |
|                       |                                |                     |                                |
|                       |                                |                     |                                |
|                       |                                |                     |                                |
|                       |                                |                     |                                |
|                       |                                |                     |                                |
|                       |                                |                     |                                |
|                       |                                |                     |                                |
|                       |                                |                     |                                |
|                       |                                |                     |                                |
| E                     |                                | Stato invio ricetta |                                |
| inter 1               |                                |                     |                                |
| ESP                   |                                |                     |                                |

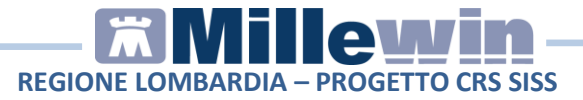

 Fare click su "Stampanti" come mostrato nella videata di seguito

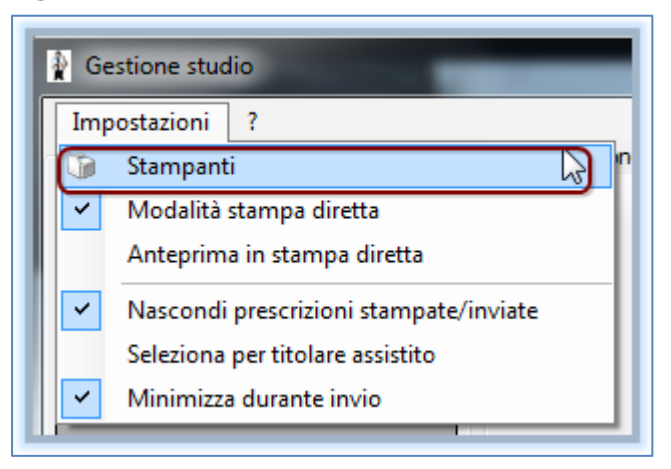

• Comparirà la seguente videata:

| 😑 Configurazione Stampanti                          |                |
|-----------------------------------------------------|----------------|
| Stampanti Stampanti collaboratore Opzioni di stampa |                |
| Ricette su modulo SSN                               |                |
| Assegna la stampante di default                     |                |
| Assegna la stampante da collaboratore               |                |
| Ricette su ricettario personale                     |                |
| Assegna la stampante di default 🛛 🎬 🖲               |                |
| Assegna la stampante da collaboratore               |                |
| Promemoria dematerializzata                         |                |
| Assegna la stampante di default 🛛 🎡 🥮               |                |
| Assegna la stampante da collaboratore               |                |
|                                                     |                |
|                                                     | Salva e Chiudi |
|                                                     |                |

La videata di "Configurazione Stampanti" è suddivisa in 3 folder: "Stampanti", "Stampanti collaboratore" e "Opzioni di stampa".

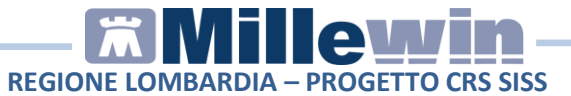

#### COME PROCEDERE ALLA CONFIGURAZIONE STAMPANTI MEDICO

# FOLDER "STAMPANTI"

Dal folder "**Stampanti**" si configurano le stampanti utilizzate per la stampa su ricetta rossa SSN, ricettario personale e dematerializzata.

| 🛓 Configur | Configurazione Stampanti                            |          |  |  |  |
|------------|-----------------------------------------------------|----------|--|--|--|
| Stampanti  | Stampanti Stampanti collaboratore Opzioni di stampa |          |  |  |  |
| Ricette su | Ricette su modulo SSN                               |          |  |  |  |
| Asse       | Assegna la stampante di default 🛛 🏭 🔴               |          |  |  |  |
| Assegna    | Assegna la stampante da collaboratore ) 🏭 🔴         |          |  |  |  |
| Ricette su | Ricette su ricettario personale                     |          |  |  |  |
| Asse       | Assegna la stampante di default 🏻 🎡 🥮               |          |  |  |  |
| Assegna    | Assegna la stampante da collaboratore               |          |  |  |  |
| Promemo    | Promemoria dematerializzata                         |          |  |  |  |
| Asse       | gna la stampante di defau                           | lt 🔄 🎎 🔴 |  |  |  |
| Assegna    | Assegna la stampante da collaboratore 🏻 🏭 🔴         |          |  |  |  |
|            |                                                     |          |  |  |  |
|            |                                                     |          |  |  |  |
|            |                                                     |          |  |  |  |
|            |                                                     |          |  |  |  |

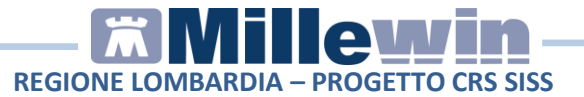

#### **IMPORTANTE!**

Nel caso in cui le stampanti del ricettario su modulo SSN e Ricette su ricettario personale (fascia C) siano state precedentemente configurate da: *"Millewin->Stampa->Configura"* non sarà necessario ripetere la configurazione poiché questa verrà ereditata e resa visibile in Gestione Studio.

Nel caso in cui si stia effettuando una nuova installazione si consiglia di procedere alla configurazione direttamente da **Gestione Studio** seguendo la procedura di seguito riportata.

### Configurazione ricetta su modulo SSN

- Fare click su "Assegna la stampante di default" per scegliere su quale delle stampanti configurate si vogliono stampare le ricette
- Comparirà, come nella videata di seguito, la lista delle stampanti disponibili alla scelta.

| 🚊 Configur                                                         | Configurazione Stampanti                                                                                                    |                                    |  |  |  |  |
|--------------------------------------------------------------------|----------------------------------------------------------------------------------------------------|------------------------------------|--|--|--|--|
| Stampanti Stampanti collaboratore O                                |                                                                                                    | Opzioni di stampa                  |  |  |  |  |
| -Ricette s                                                         | Ricette su modulo SSN                                                                                                    |                                    |  |  |  |  |
| Asse                                                               | Assegna la stampante di defatta silla companya and companya and compan |                                    |  |  |  |  |
| Assegna la stampante da collabo<br>Ricette su ricettario personale |                                                                                                    | PDFCreator                         |  |  |  |  |
|                                                                    |                                                                                                    | millexeroxprg02<br>millexeroxprg01 |  |  |  |  |
| Asse                                                               | gna la stampante di defa                                                                                                    | Microsoft XPS Document Writer      |  |  |  |  |
| Assegna                                                            | a la stampante da collabo                                                                                                    | HP LaserJet 1020                   |  |  |  |  |
|                                                                    |                                                                                                    | Fax                                |  |  |  |  |

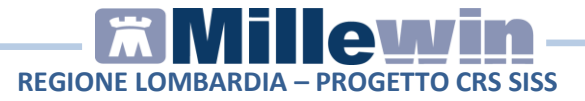

• La stampante prescelta sarà visibile come di seguito:

| Ricette su modulo SSN           |                  |
|---------------------------------|------------------|
| Assegna la stampante di default | HP LaserJet 1020 |

• Fare click sull'icona:

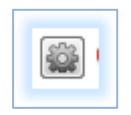

 Comparirà la seguente videata: che consente di configurare orientamento, formato e vassoio della stampante precedentemente selezionata.

| Ricette su modulo SSN                                                 |                                                                               |   |
|-----------------------------------------------------------------------|-------------------------------------------------------------------------------|---|
| Assegna la stampante di default Assegna la stampante da collaboratore | <u>HP Laser,let 1020</u><br>Seleziona carta da vassoio<br>Orientamento stampa | ; |
| Disease and designed a second a                                       | Formato                                                                       | • |

# Come scegliere il vassoio su cui inviare la stampa

• Fare click sulla rotellina:

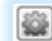

- Scegliere: "Seleziona carta da vassoio"
- Comparirà una videata simile a quella di seguito che consente di scegliere il vassoio.

# REGIONE LOMBARDIA – PROGETTO CRS SISS

| 🔄 Configurazione Stampanti                      |                            |   |                      |
|-------------------------------------------------|----------------------------|---|----------------------|
| Stampanti Stampanti collaboratore Opzioni di st | ampa                       |   |                      |
| Ricette su modulo SSN                           |                            |   |                      |
| Assegna la stampante di default                 |                            |   |                      |
|                                                 | Seleziona carta da Vassolo |   | Selezione automatica |
| Assegna la stampante da collaboratore           | Orientamento stampa        |   | Vassoio 5 (bypass)   |
|                                                 | Formato                    |   | Vassoio 2            |
| Ricette su ricettario personale                 |                            |   | Vassoio 1            |
| A 111: -11: -1                                  | <b>A</b>                   | Ľ |                      |

# **Come selezionare orientamento**

• Fare click sulla rotellina

|           | en. |         |
|-----------|-----|---------|
| <br>- 674 |     | - C - L |
| <br>- 26  |     | 16 L I  |
|           |     | -       |
| <br>-     |     |         |
| <br>-     |     | _       |
| <br>      | -   | -       |

• "Scegliere: "Orientamento Stampa"

| 🚊 Configu                                           | razione Stampanti                |                            |   |             |  |  |  |  |  |  |
|-----------------------------------------------------|----------------------------------|----------------------------|---|-------------|--|--|--|--|--|--|
| Stampanti Stampanti collaboratore Opzioni di stampa |                                  |                            |   |             |  |  |  |  |  |  |
| Ricette s                                           | u modulo SSN                     |                            |   |             |  |  |  |  |  |  |
| Asse                                                | egna la stampante di default 👘 🎬 | millexeroxprg01 Vassoio 1  |   |             |  |  |  |  |  |  |
| Assector                                            | a la stampante da collaboratore  | Seleziona carta da vassoio |   |             |  |  |  |  |  |  |
|                                                     |                                  | Orientam gto stampa        | • | Automatico  |  |  |  |  |  |  |
| Ricette s                                           | u ricettario personale           | Formato                    | • | Orizzontale |  |  |  |  |  |  |
| Asse                                                | egna la stampante di default     | •                          |   | Verticale   |  |  |  |  |  |  |

• Selezionare il tipo di orientamento

# Come scegliere il formato di stampa:

• Fare click sulla rotellina

• "Scegliere: "Formato"

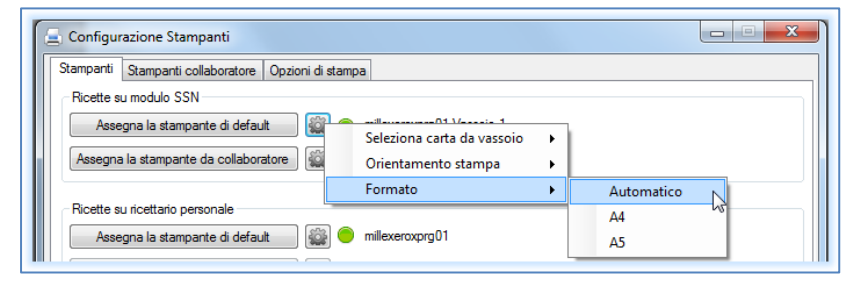

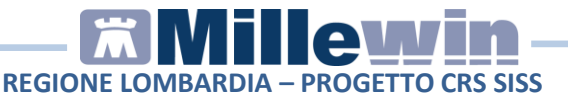

#### QUANDO È' NECESSARIO SCEGLIERE ORIENTAMENTO DEL FOGLIO IN GESTIONE STUDIO

Premessa:

- Il layout della ricetta rossa come quello del promemoria delle prescrizioni de-materializzate è di default in orizzontale,
- Layout della ricetta personalizzata (fascia C) è di default in verticale.

#### ATTENZIONE!

Se il driver della stampante è impostato come: "*formato A4 con orientamento verticale*" è possibile scegliere il formato A5 e il corretto orientamento del foglio su cui stampare direttamente da Gestione Studio senza modificare il formato di orientamento del driver della stampante.

#### Caso 1: il foglio per la stampa do Ricette Rosse (DPCM), il Promemoria e Ricettario Personale (fascia C) sono inseriti in orizzontale.

Non è necessario assegnare orientamento di stampa per le ricette Rosse DPCM e per i promemoria, sarà invece necessario selezionare **orientamento verticale per la stampa su ricettario personale** (farmaci di fascia C).

# Come selezionare orientamento verticale per la stampa su ricettario personale:

Fare click sulla rotellina
 della sezione:" Ricette su ricettario personale"

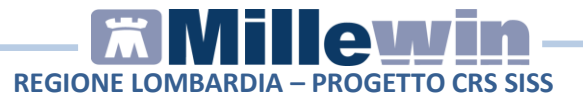

• "Scegliere: "Orientamento Stampa"

| Ricette su ricettario personale       |                            |   |             |
|---------------------------------------|----------------------------|---|-------------|
| Assegna la stampante di default       | Seleziona carta da vassoio | • |             |
| Assegna la stampante da collaboratore | Orientamento stampa        | • | Automatico  |
|                                       | Formato                    | • | Orizzontale |
| Promemoria dematerializzata           |                            |   | Verticale   |

### Caso2: il foglio per la stampa di Ricette Rosse (DPCM), Promemoria e Ricettario Personale (fascia C) sono inseriti in verticale

È necessario assegnare **orientamento di stampa per le ricette Rosse DPCM e per i promemoria come orizzontale**, non sarà invece necessario selezionare orientamento di stampa per la stampa su ricettario personale.

# Come selezionare orientamento verticale per la stampa su Ricette Rosse (DPCM) e promemoria

- Fare click sulla rotellina della sezione:" Ricette su modulo SSN"
- "Scegliere: "Orientamento Stampa"

| 🚊 Configurazione Stampanti                                                                                        |             |
|----------------------------------------------------------------------------------------------------|-------------|
| Stampanti Stampanti collaboratore Opzioni di stampa                                                               |             |
| Ricette su modulo SSN<br>Assegna la stampante di default Seleziona carta<br>Assegna la stampante da collaboratore | da vassoio  |
| Formato                                                                                                    | Orizzontale |
| Ricette su ricettario personale<br>Assegna la stampante di default 🕼 😑 millexeroxprg01                            | Verticale   |

Ripetere la procedura per selezionare orientamento di stampa orizzontale dei promemoria de materializzata.

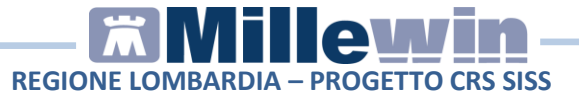

#### **IMPORTANTE!**

Tutte le configurazioni vanno confermate cliccando su "Salva e chiudi"

Salva e Chiudi

senza la necessità di riavviare l'applicativo.

# FOLDER "OPZIONI DI STAMPA"

E' stata introdotta la schermata "Opzioni di stampa" da dove è possibile impostare le seguenti opzioni/funzioni:

| Configurazione Stampanti                                                                                   |                                                                                                    |
|----------------------------------------------------------------------------------------------------|----------------------------------------------------------------------------------------------------|
| Stampanti   Stampanti collaboratore Opzioni di stampa                                                      |                                                                                                    |
| Opzioni globali<br>Seleziona stampante prima di stampare<br>Adatta dimensioni documento all'area di stampa | <ul> <li>Non usare grassetto su modulo SSN</li> <li>Riduci dimensioni documento all'area di stampa</li> </ul> |
| Opzioni Stampante *                                                                                        |                                                                                                    |
| Margine superiore cm                                                                                       | <b>_</b>                                                                                                    |
|                                                                                                    |                                                                                                    |
|                                                                                                    |                                                                                                    |

- Seleziona stampante prima di stampare (opzione valida per la ricetta "rossa");
- Non usare grassetto su modulo SSN (opzione valida per la ricetta "rossa");
- Adatta dimensioni documento all'area di stampa (da utilizzare per la corretta centratura del promemoria);
- *Riduci dimensioni documento all'area di stampa* (da utilizzare per la corretta centratura del promemoria);

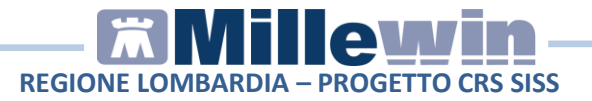

• per ogni stampante configurare i margini senza farlo dal menu Stampa configura di Millewin.

Le configurazioni vengono salvate anche nel data base di Millewin ad eccezione delle impostazioni sul vassoio, formato e orientamento pagina, le stampanti del collaboratore e per il promemoria.

Tutte le impostazioni modificate dalla maschera del Gestione Studio non richiedono il riavvio della cartella clinica.

#### COME PROCEDERE ALLA CONFIGURAZIONE STAMPANTI DEL COLLABORATORE DI STUDIO

# Caso1: stampare le ricette predisposte dal personale di studio sulla stampante del medico

Come stampare il promemoria delle ricette preparate dalla segretaria sulla stampante del medico

E' possibile <u>scegliere di non configurare le stampanti del</u> <u>collaboratore</u>, in questo caso le prescrizioni dematerializzate inviate dalla segretaria al medico verranno stampate sulla stampante di default impostata per il promemoria del medico.

# Caso2 : stampare le ricette predisposte dal personale di studio su una stampante diversa da quella del medico

Come scegliere la stampante a cui inviare le ricette

Dal folder "Stampanti" - > "Assegna la stampante da collaboratore"

# REGIONE LOMBARDIA – PROGETTO CRS SISS

| 🔄 Configurazione Stampanti                                      |
|-----------------------------------------------------------------|
| Stampanti Stampanti collaboratore Opzioni di stampa             |
| Ricette su modulo SSN                                           |
| Assegna la stampante di default 🛛 🙀 😑 millexeroxprg01 Vassoio 1 |
| Assegna la stampante da collaboratore                           |
|                                                                 |

si configurano le stampanti utilizzate per la stampa su ricetta rossa SSN, ricettario personale e de-materializzata del personale di studio o collaboratore sole se nello studio esiste un solo utente collaboratore.

In presenza di più utenti collaboratori si dovrà procedere con la configurazione da folder "**Stampanti collaboratore**".

| Configurazione Stampanti                |               |  |
|-----------------------------------------|---------------|--|
| Stampanti Stampanti collaboratore Opzio | uni di stampa |  |
| Collaboratori                           |               |  |
|                                         |               |  |

- Fare click su: " +"
- Comparirà la lista degli utenti collaboratori presenti sul database millewin.

| 🛓 Configu       | razione Stampanti                                |                   |  |
|-----------------|--------------------------------------------------|-------------------|--|
| Stampanti       | Stampanti collaboratore                          | Opzioni di stampa |  |
| ⊡ · Collat<br>C | ooratori<br>OLLABORATORE UNO<br>OLLABORATORE DUE | €                 |  |

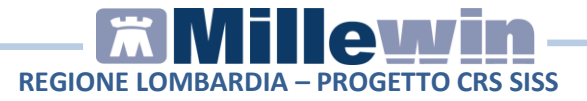

- Fare click su :"+" del collaboratore da configurare
- Comparirà la videata di seguito:

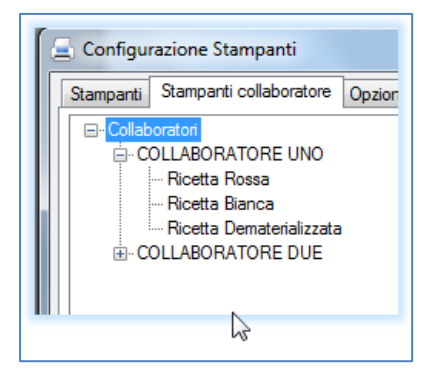

Che consente scegliere il formato, l'orientamento ed il vassoio per la stampa della ricetta rossa, bianca (fascia C) e dematerializzata dell'utente collaboratore.

Per ciascuna tipologia di ricetta sarà possibile scegliere il formato di stampa, l'orientamento del foglio, la stampante su cui inviare la stampa e l' eventuale vassoio.

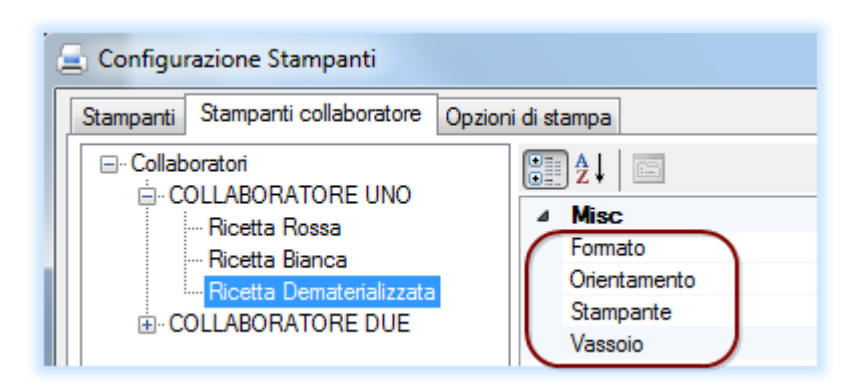

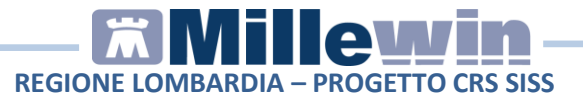

Premesso che:

- Il layout della ricetta rossa come quello del promemoria delle prescrizioni de-materializzate è di default in orizzontale,
- Layout della ricetta personalizzata (fascia C) è in verticale.

# **GESTIONE STUDIO – ALTRE IMPOSTAZIONI**

Nel menu *Impostazioni* di *Gestione studio* sono presenti le seguenti opzioni:

• Seleziona per titolare assistito: è possibile suddividere le prescrizioni ricevute dalla segretaria in base al medico titolare del paziente

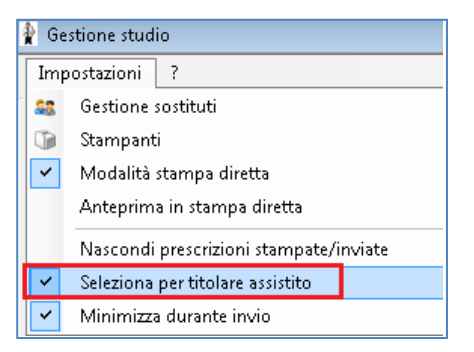

- Nascondi prescrizioni stampate/inviate: è possibile non visualizzare le prescrizioni già stampate (in modo da visualizzare solo le impegnative della segretaria da inviare e da stampare)
- Anteprima in stampa diretta: deselezionando questa opzione, durante la stampa di una prescrizione, non verrà visualizzata l'anteprima
- Minimizza durante invio: selezionando questa opzione l'applicativo Gestione studio si ridurrà ad icona dopo aver premuto il tasto Invia. Le prescrizioni selezionate verranno

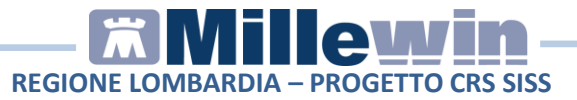

inviate automaticamente e durante tale procedura non sarà possibile aprire a tutto schermo l'applicativo *Gestione studio* 

### GESTIONE STUDIO – DETTAGLIO LOGIN IN CASO DI RETE LOCALE

In caso di rete locale è importante il login dell'applicativo *Gestione studio*. Di seguito il dettaglio di login:

#### • Postazione Server.

All'avvio di windows si avvierà in automatico il componente **PDS Server** che offre il servizio di chat per l'invio al Medico delle ricette registrate dal Personale di Studio. Fra i servizi del computer locale risulterà avviato in automatico il servizio **PDS Server**.

All'avvio di Millewin l'utente riceverà nell'area di notifica di windows della propria postazione l'avviso visualizzato nella immagine seguente:

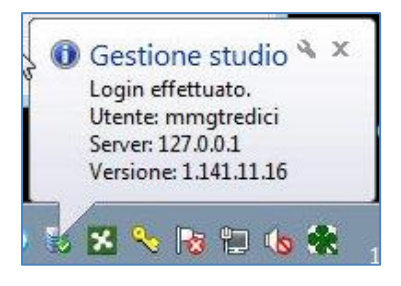

Come indirizzo "Server" verrà riportato il localhost (127.0.0.1)

#### • Postazioni secondarie (Client).

All'avvio di Millewin l'utente riceverà nell'area di notifica di windows il messaggio di login di *Gestione studio* con l'indirizzo IP del Server. Riportiamo di seguito un esempio (Server: 10.5.2.184)

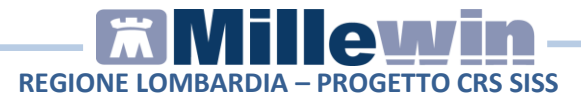

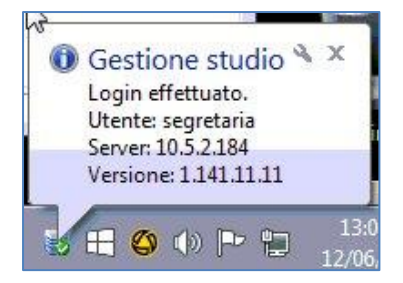

# 4 VISUALIZZAZIONE REFERTI

E' stato integrato il metodo per la visualizzazione dell'elenco dei referti nel FSE di un paziente e la visualizzazione di un singolo referto.

Prima di procedere con l'acquisizione di un referto occorre allineare i dati anagrafici del paziente con i domini centrali del SISS: in **Anagrafe** del paziente deve comparire il tasto "**Id per collegamenti**" (altrimenti procedere con l'allineamento anagrafico dal tasto "**Aggiorna**").

| ) Anagra   | fe 2) Va            | rie  | 3) Fa  | amiliarità           | 4) Prob     | lemi                   | rilevanti                | 5) Pediatrica |           | 💡 Info                       |                | Chiudi                         |
|------------|---------------------|------|--------|----------------------|-------------|------------------------|--------------------------|---------------|-----------|------------------------------|----------------|--------------------------------|
| assistito  | SSN                 |      | 9      | Data Sce<br>01-02-20 | elta<br>009 | D:                     | ata Revoca/<br>0-00-0000 | Scadenza      |           |                              | Consens<br>non | o trattam.to dal<br>registrato |
| Codice Sa  | anitario            |      |        |                      | ASL         | di as                  | sistenza                 |               |           |                              |                |                                |
| 999FL21    | 1                   |      |        |                      | Prov. L     | С                      | ASL 305                  | Distretto     | 001       |                              |                |                                |
|            |                     |      |        |                      | ASL         | di re                  | sidenza (se              | diversa)      |           |                              |                |                                |
| Cognome    | PRODSIS             | SS   |        |                      | Prov. C     | 0                      | ASL 308                  | Distretto     | 209       |                              |                |                                |
| Nome       | TRECENTOTRENTASETTE |      |        |                      | E           |                        |                          |               |           |                              |                |                                |
|            |                     |      |        | Lingu                | a           |                        |                          |               |           |                              |                |                                |
| Cod.Fisc   | PRDTCN              | 01B0 | )5F839 | х                    | telefo      | no                     |                          | cell.         |           | e-mail                       |                |                                |
| Nascita    |                     |      |        |                      | Resi        | den.                   | za                       |               | Domicilio |                              |                |                                |
| Data       | 05-02-20            | 01   |        |                      | Via/P.zza   |                        | V. C/O LOMBARDIA INFORMA |               | Via/P.zza | V. C/O LOMBARDIA INFORM      |                |                                |
| а          | NAPOLI              |      |        |                      | N°          | MINZONI 24             |                          |               | N"        | MINZONI24<br>20158<br>MILANO |                |                                |
| Prov. di   | NA                  |      |        |                      | CAP         | CAP                    | 20100                    |               | CAP       |                              |                |                                |
| Genitori   |                     |      |        |                      | Comu        | Comune                 |                          | MILANO        |           |                              |                | Comune                         |
| Padre      |                     |      |        |                      | Provin      | icia                   | MI                       |               |           | Provincia                    | vincia MI      |                                |
| Madre      |                     |      |        |                      |             |                        | [                        | Riempi dom    | icilio    | o con la resid               | ienza          | -                              |
| Tutore     |                     |      |        |                      | Pers        | Persona di riferimento |                          |               |           | Jenza                        |                |                                |
| St. Civile |                     |      |        | 1                    | -           | ond                    | dimennen                 |               | -         | Entro                        | 00.00.0000     |                                |
| Istruz.    |                     |      |        | 🖌 anni               | 7           |                        |                          |               |           |                              | 00-00-0000     |                                |
|            |                     |      |        |                      |             |                        | -                        |               |           |                              |                |                                |
|            |                     |      |        |                      |             |                        | -                        |               |           |                              |                |                                |
|            |                     |      |        |                      |             |                        |                          |               |           |                              |                |                                |
|            |                     |      |        |                      |             |                        |                          |               | D         | ati nas Datra                | rightte        |                                |

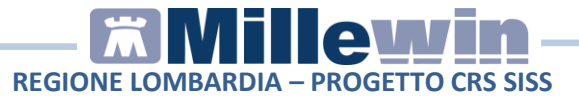

### **SCARICO REFERTI**

Dalla cartella clinica del paziente:

- Selezionare il menu "Scambio Dati" => "Servizi Integrazione SISS"
- Nella ideata "Integrazione Millewin SISS" selezionare l'opzione "Finestra di integrazione" e fare click su "OK"

| Integrazione Millewin - SISS |    | ×       |
|------------------------------|----|---------|
| Scegli:                      |    |         |
| © Invio PIP                  | Ωk |         |
|                              |    | Annulla |

• Nel riquadro "Ricerca dati su assistito corrente" indicare il periodo da analizzare e fare click su "Elenca"

| Medico selezionato<br>per i servizi aziendali / regionali<br>utente corrente o suo associato)<br>Mmgtredici VDAISAU | Assistito selezionato Informazioni ge<br>Nominativo : Trecentotrentasette PROISISS<br>Codice fiscale : PRDTCN01806F839X<br>Medico titolare : Mmgtredici VDAISAU Statu<br>Scala - Statu - Statu - S |                                      |                                        |
|----------------------------------------------------------------------------------------------------|----------------------------------------------------------------------------------------------------|--------------------------------------|----------------------------------------|
| Registrazione privacy                                                                                               | Referti                                                                                                    | Ricerca dati su assistito corrent    | e<br>ti sul server aziendale/regionale |
|                                                                                                    | dalla data: alla<br>▼01/09/2015 ▼                                                                                                    | data:<br>/2015 🗊 🖛<br><i>m-aaaa)</i> |                                        |

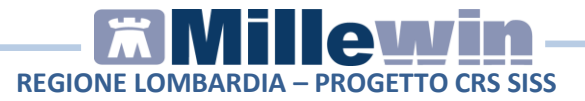

• In "Lista referti presenti sul server aziendale/regionale" verranno visualizzati i referti

|                 | Ricerca d    | ati su assistito corre | ente                                 |
|-----------------|--------------|------------------------|--------------------------------------|
| Ref             | erti         | Lista referti pres     | enti sul server aziendale/regional   |
| dalla data:     | alla data:   |                        | Descrizione                          |
| ☑01/01/2015 🔲 🔻 | 13/03/2015   | JISTICO LABORATORIO    | BILIRUBINA TOTALE REFLEX. Incl.event |
| (gg-mm-aaaa)    | (gg-mm-aaaa) | LISTICO LABONATORIO    | COLESTEROLO HDLITRIGLICERIDIJCO      |
|                 |              | LISTICO LABORATORIO    | LEUCOCITI CONTEGGIO E FORMULA LI     |
| Eler            | nca          | LISTICO LABORATORIO    | PRELIEVO DI SANGUE VENOSO/ELETTI     |
|                 |              | JISTICO LABORATORIO    | PRELIEVO DI SANGUE VENOSO            |
|                 |              |                        | 2                                    |

- Procedere con lo scarico del referto eseguendo un doppio click sulla riga interessata. Attendere la ricezione del documento
- Completato lo scarico comparirà il seguente messaggio, fare click su "**OK**"

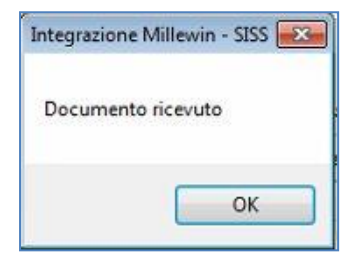

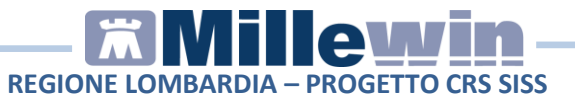

### **ACQUISIZIONE REFERTI RICEVUTI**

Per importare i referti in cartella clinica procedere come di seguito:

• Selezionare il menu "Scambio Dati" => "Visione e acquisizione dati ricevuti"

| Paziente<br>nome esame<br>nascita eseguito il                                                                                  |                        | Referto ricevuto     | stato Richiesta corrispondente<br>richiesta | 11                                                                                                 |                                 |
|----------------------------------------------------------------------------------------------------|------------------------|----------------------|---------------------------------------------|----------------------------------------------------------------------------------------------------|---------------------------------|
| ORAZI<br>13/04/42                                                                                                    | TRAN SAMI<br>03/03/15  | NASI GOT (AST)       | â                                           | ll referto verrà inserito nella richiesta del<br>12/02/15<br>TRAN SAMINA SI GOT (AST)              | acouisisci<br>cambia<br>elimina |
| ORAZI<br>13/04/42                                                                                                    | TRANSAMI<br>03/03/15   | NA SI GPT (ALT)      | <u>A</u>                                    | II referto verrà inserito <sup>™</sup> ella richiesta del<br>12/02/15<br>TRANSAMINASI GPT (ALT)    | acouisisci<br>cambia<br>elimina |
| ORAZI<br>13/04/42                                                                                                    | CREATININ/<br>03/03/15 | A                    | P                                           | Richiesta non trovata su questo computer.<br>Verrà aggiunta come:<br>CREATININA                    | acquisisci<br>cambia<br>elimina |
| ORAZI         EMOCROM           13/04/42         03/03/15           ORAZI         ELETTROF           13/04/42         03/03/15 |                        | O COMPLETO CON FORMU | LA                                          | Richiesta non trovata su questo computer.<br>Verrà aggiunta come:<br>EMOCROMO COMPLETO CON FORMULA | acquisisci<br>cambia<br>elimina |
|                                                                                                    |                        | DRESI PROTEICA       | B                                           | Richiesta non trovata su questo computer.<br>Verrà aggiunta come:<br>ELETTROFORESI PROTEICA        | acquisisci<br>cambia<br>elimina |
| ORAZI<br>13/04/42                                                                                                    | PRELIEVO<br>03/03/15   | DI SANGUE VENOSO     | Ð                                           | Richiesta non trovata su questo computer.<br>Verrà aggiunta come:<br>PRELIEVO DI SANGUE VENOSO     | acouisisci<br>cambia<br>elimina |
| /isualizza solo                                                                                                    |                        | ( <b>7</b>           |                                             | Raggrupp                                                                                           | amento                          |

• Comparirà l'elenco dei referti scaricati.

• I referti ricevuti compariranno in tre diverse modalità, differenziate tra di loro dal colore:

#### Verde:

Se il tipo di esame è stato riconosciuto (\*) e la richiesta corrispondente fatta dal medico è stata individuata in Millewin

Blu:

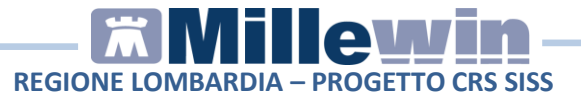

Se il tipo di esame è stato riconosciuto (\*) e la richiesta corrispondente fatta dal medico <u>non</u> è stata individuata in Millewin

#### Rosso:

Se il tipo di esame <u>non</u> è stato riconosciuto (\*); in tal caso non è possibile acquisirlo fino a quando il medico non lo identifica manualmente

#### (\*) NOTA:

affinché il tipo di un esame sia riconosciuto in Millewin è necessario che il codice esame passato dal laboratorio appartenga al catalogo SISS

### **OPERAZIONI SUI REFERTI RICEVUTI**

Il medico può procedere in tre modi:

1) ACQUISIRE IL REFERTO. Fare click su "acquisisci":

- se il referto è **VERDE**. Il referto viene associato alla richiesta fatta dal medico in Millewin

|   | Il referto verrà inserito nella richiesta del | acquisisci |
|---|-----------------------------------------------|------------|
|   | 12/02/15                                      | camera     |
|   | TRANSAMINASI GPT (ALT)                        | elimina    |
| - |                                               |            |

- se il referto è **BLU**. Il referto viene associato ad una nuova richiesta in data in cui è stato emesso il referto dal Laboratorio

| Richiesta non trovata su questo computer. | acquisisci |
|-------------------------------------------|------------|
| Verrà aggiunta come:                      | 2.000000   |
| ELETTROFORE SI PROTEICA                   | elimina    |

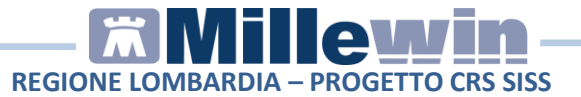

- se il referto è **ROSSO**. Non è possibile acquisire direttamente il referto

| Tipo di esame non riconosciuto nel catalogo. |                |
|----------------------------------------------|----------------|
|                                              | <u>cambia</u>  |
|                                              | <u>elimina</u> |

2) CAMBIARE IL REFERTO. Fare click su "cambia": è possibile modificare il nome dell'esame ricevuto o associarlo ad un'altra delle richieste fatte dal medico in Millewin. E' possibile indicare l'accertamento a cui associarlo

| Richiesta non trovata su questo computer. | acquisisci |
|-------------------------------------------|------------|
| Verrà aggiunta come:                      | cambia     |
| ELETTROFORESI PROTEICA                    | elimina    |

| esame ricevuto é stato riconosciuto nel catalogo come 'CRE<br>n è stata trovata nel computer una richiesta associabile in | ATININA'.<br>automatico al referto ricevuto. |           |
|----------------------------------------------------------------------------------------------------|----------------------------------------------|-----------|
| CAMBIA NOME: il referto ricevuto non è CREATININA<br>Serca esame corretto                                                 |                                              |           |
| nserisci il referto ricevuto come risultato della richiesta del 23-09-14<br>COLORDOPPLER A RIPOSO                         | ECOCARDIOGRAFIA                              | Annulla   |
| nserisci il referto ricevuto come risultato della richiesta del 20-08-14<br>CONTROLLO)                                    | VISITA EMATOLOGICA                           |           |
| nserisci il referto ricevuto come risultato della richiesta del 18-09-14<br>CONTROLLO)                                    | VISITA CARDIOLOGICA                          |           |
| nserisci il referto ricevuto come risultato della richiesta del 18-09-14                                                  | ELETTROCARDIOGRAMMA                          | Seleziona |
| nserisci il referto ricevuto come risultato della richiesta del 12-02-15                                                  | TRIGLICERIDI                                 |           |
| nserisci il referto ricevuto come risultato della richiesta del 12-02-15                                                  | TRANSAMINASI GPT (ALT)                       |           |
| nserisci il referto ricevuto come risultato della richiesta del 12-02-15                                                  | TRANSAMINASI GOT (AST)                       |           |
| nserisci il referto ricevuto come risultato della richiesta del 12-02-15                                                  | CREATINCHINASI (CPK 0 CK)                    |           |
| nserisci il referto ricevuto come risultato della richiesta del 12-02-15                                                  | COLESTEROLO TOTALE                           |           |
| nserisci il referto ricevuto come risultato della richiesta del 12-02-15                                                  | COLESTEROLO HDL                              |           |
| neeriesi il referte ricevute come ricultate della richieste del 40.00.45                                                  |                                              |           |

**3) ELIMINARE IL REFERTO**. Fare click su "elimina": il referto ricevuto verrà eliminato senza essere acquisito in Millewin.

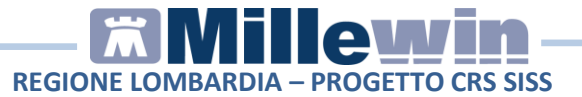

#### Come acquisire o eliminare in blocco i referti

E' possibile acquisire in blocco tutti i referti **VERDI** cliccando sul tasto "Acquisisci tutti i referti di tipo riconosciuto".

E' possibile eliminare in blocco tutti i referti **ROSSI** cliccando sul tasto "Elimina tutti i referti di tipo NON riconosciuto".

### Visualizzazione del referto in cartella clinica

Completato il processo di acquisizione del referto, in cartella clinica comparirà l'allegato:

| Accertamenti |   | rtamenti Pressione Certificati Esenz. |          | In       | toll   | era            | nze       |   | <b>S</b> A | lleq | <u>ati</u> |      |   |     |
|--------------|---|---------------------------------------|----------|----------|--------|----------------|-----------|---|------------|------|------------|------|---|-----|
|              | - | 1                                     | Accertam | enti     |        |                | Risultato | £ | 0          | Ν    | E          | Tipo | s | _ ^ |
| 25.09.15     |   | -                                     | FCOCAL   |          |        |                | sallesat  | 1 |            | -    | -          | 69   | Δ | -   |
| 21.09.15     |   |                                       | ELETTR   | OCARDIOG | GRAMMA | RUOFFLER A RIF |           |   |            |      | T          | 08   | A |     |

• Fare click su "<allegato>" per visualizzare il riquadro "Accertamento esteso"

| ato: < | <allegato></allegato>           | ]                       |                              |              |
|--------|---------------------------------|-------------------------|------------------------------|--------------|
| • [n   | on valutato 👻 🌱 🔲 info          | Richiesto il 21.09.2015 | Data esecuzion<br>25.09.2015 | e 🖉 Allegati |
|        | precedente (di 2 tot.) Set 2015 | Normalità               | U. di n                      | nisura       |
|        |                                 | 69 :DIAGNOSTIC -        | Associabile 🔻                | (non esente) |
|        |                                 | Pianificazione pross    | ime scadenze                 |              |
| rto/No | te                              |                         |                              |              |

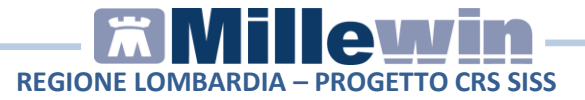

- In "Richiesto il" verrà riportata la data in cui è stato stampato l'esame
- In "Data Esecuzione" verrà riportata la data della stampa dei referti
- Per visualizzare il PDF del referto fare click sul

| tasto | Allegati | 1 |
|-------|----------|---|
|       |          | - |

E' possibile visualizzare il referto cliccando direttamente sulla colonna precedente all'**Accertamento** 

| Accertamenti                                 | Pressione | Certificati | Esenz. | Intollera     |
|----------------------------------------------|-----------|-------------|--------|---------------|
| 05 00 15                                     | Accertame | enti        |        | Risultato 🔏 O |
| COCARDIOGRAFIA COLORDOPPLER A RIP < allegate |           |             |        |               |
| 21.09.15                                     |           |             |        |               |

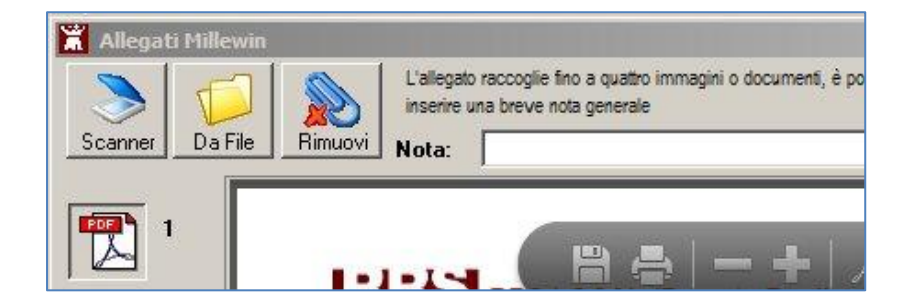